## Плагин «Всплывающая поддержка»

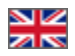

- Описание
- Как включить плагин?
- Как это работает?

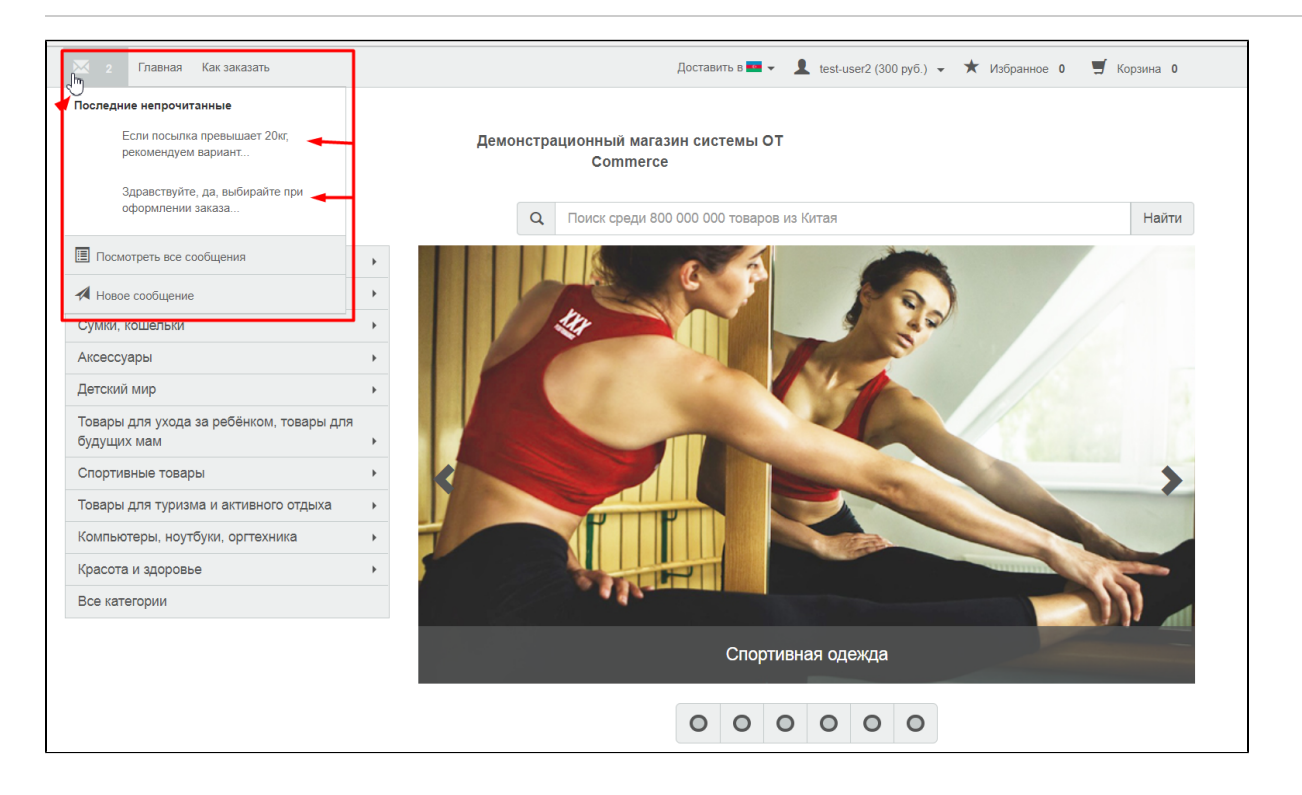

## Описание

Плагин Всплывающая поддержка помогает вашим покупателям при работе с обращениями в поддержку.

Когда ваш покупатель задал какой-либо вопрос, он ждет ответ. Если плагин включен, то наличие ответа будет видно уже в шапке сайта и не нужно будет проверять личный кабинет для того, чтобы узнать появился ответ или нет.

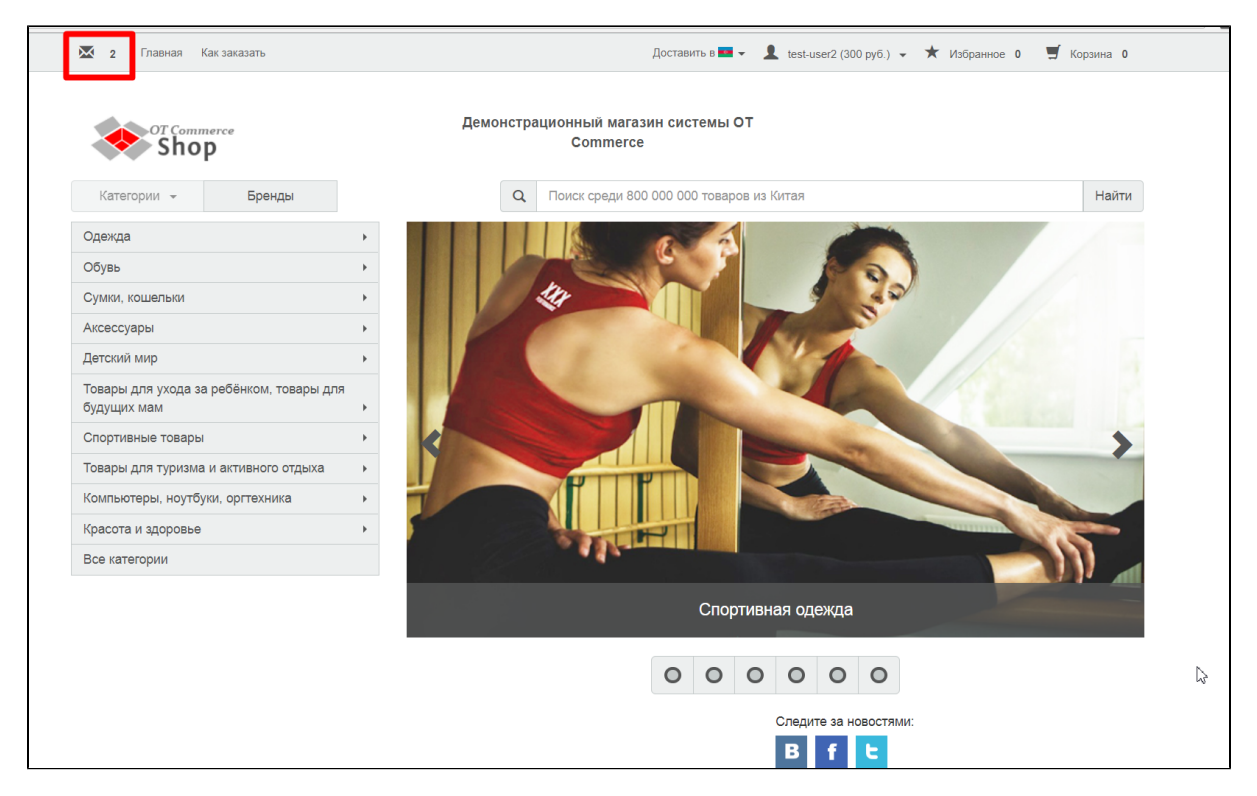

Это удобно, просто и за счет этого повышается лояльность ваших покупателей! После включения Всплывающей поддержки, ваш покупатель может расслабиться и дальше изучать ваш сайт и совершать покупки, пока ждет ответ, а не проверять личный кабинет каждые 5-10 минут.

Плагин «Всплывающая поддержка» является бесплатным дополнением вашего сайта на базе Коробки ОТ.

## Как включить плагин?

Если плагин не включен, в шапке вашего сайта слева нет иконки конвертика, только есть пункты меню:

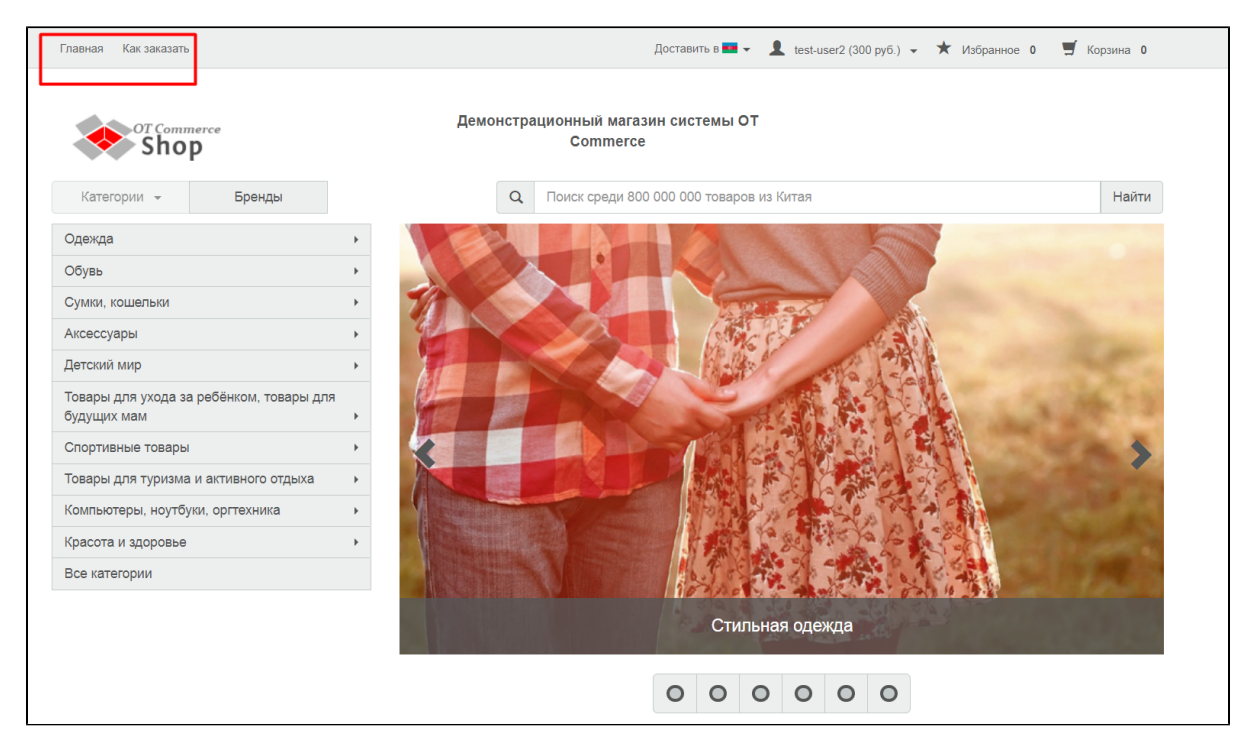

Для включения плагина, открываем в админке раздел «Плагины»:

| 📜 Заказы           |                                          |        |           |             |
|--------------------|------------------------------------------|--------|-----------|-------------|
| \$ Ценообразование | Плагины                                  |        |           |             |
| Продвижение        |                                          |        |           |             |
|                    | Плагин                                   | Версия | Статус    | Действия    |
| Содержание         | Зафиксировать верхнее меню               | 1.0.0  | Активен   | Ø           |
|                    | Google Analytics                         | 1.0.1  | Активен   | Ø.~         |
| 📰 Каталог          | Открыть товар в новой вкладке            | 1.0.1  | Активен   | Ø           |
| ≌ Пользователи     | <u> Оtарі - открытый доступ</u>          | 1.0.0  | Активен   | Q ~         |
|                    | Всплывающее сообщение                    | 1.0.1  | Активен   | ¢ ~         |
| 📌 Конфигурация     | Информационные метки товаров             | 1.0.0  | Активен   | Ø.~         |
| <b></b> Отчеты     | Отображаем все категории как виртуальные | 1.0.0  | Активен   | Q           |
|                    | Включение старого поиска                 | 1.0.2  | Активен   | Q ~         |
| 🔅 Плагины          | Микшер                                   | 1.0.1  | Активен   | ۰.          |
|                    | Всплывающая поддержка                    | 1.0.1  | Неактивен | <b>\$</b> ~ |
|                    | Новогодняя тема                          | 1.0.3  | Неактивен | •           |
|                    | Https релирект                           | 1.0.0  | Неактивен | Ø           |
|                    | Включение старого заказа                 | 1.0.1  | Неактивен | Ø.~         |
|                    | Включение нового поиска                  | 1.0.0  | Неактивен | Ø.~         |

В списке плагинов находим «Всплывающая поддержка»:

| 🏲 Заказы           | <b>∰ → Плагины</b> → Все                 |        |           |             |
|--------------------|------------------------------------------|--------|-----------|-------------|
| \$ Ценообразование | Мои плагины<br>Плагины                   |        |           |             |
| 📁 Продвижение      |                                          |        |           |             |
|                    | Плагин                                   | Версия | Статус    | Действия    |
| Содержание         | Зафиксировать верхнее меню               | 1.0.0  | Активен   | •           |
| <b>1</b>           | Google Analytics                         | 1.0.1  | Активен   | Ø.~         |
|                    | Открыть товар в новой вкладке            | 1.0.1  | Активен   | •           |
| 🐸 Пользователи     | <u>Оtapi - открытый доступ</u>           | 1.0.0  | Активен   | 0 -         |
|                    | Всплывающее сообщение                    | 1.0.1  | Активен   | Ø –         |
| 差 Конфигурация     | Информационные метки товаров             | 1.0.0  | Активен   | Ø –         |
| <b></b> Отчеты     | Отображаем все категории как виртуальные | 1.0.0  | Активен   | Ø –         |
|                    | Включение старого поиска                 | 1.0.2  | Активен   | Ø –         |
| 🔅 Плагины          | Микшер                                   | 1.0.1  | Активен   | <b>\$</b> 7 |
|                    | Всплывающая поддержка                    | 1.0.1  | Неактивен | Ø.~         |
|                    | Новогодняя тема                          | 1.0.3  | Неактивен | Q           |
|                    | Нирареанрект                             | 1.0.0  | Неактивен | Ø –         |
|                    | Включение старого заказа                 | 1.0.1  | Неактивен | Ø –         |
|                    | Включение нового поиска                  | 1.0.0  | Неактивен | Ø -         |
|                    |                                          |        |           |             |
|                    | se otcommerce.com                        |        |           |             |

Если в списке плагин отсутствует, обратитесь к вашему менеджеру в скайп-чате.

Когда плагин в списке найден, кликаем по шестеренке напротив названия плагина в колонке действия:

| Плагины                                  |        |           |             |
|------------------------------------------|--------|-----------|-------------|
| Плагин                                   | Версия | Статус    | Действия    |
| Зафиксировать верхнее меню               | 1.0.0  | Активен   | <b>Q</b> ~  |
| Google Analytics                         | 1.0.1  | Активен   | <b>\$</b> ~ |
| Открыть товар в новой вкладке            | 1.0.1  | Активен   | Ø -         |
| <u> Оtapi - открытый доступ</u>          | 1.0.0  | Активен   | <b>\$</b> * |
| Всплывающее сообщение                    | 1.0.1  | Активен   | ¢ -         |
| Информационные метки товаров             | 1.0.0  | Активен   | ¢ -         |
| Отображаем все категории как виртуальные | 1.0.0  | Активен   | <b>\$</b> - |
| Включение старого поиска                 | 1.0.2  | Активен   | ¢ -         |
| Микшер                                   | 1.0.1  | Активен   | <b>\$</b> ~ |
| Всплывающая поддержка                    | 1.0.1  | Неактивен | *•          |
| Новогодилл тонка                         | 1.0.0  | Неактивен | ی<br>۲      |
| Https: релирект                          | 1.0.0  | Неактивен | <b>\$</b> = |
| Включение старого заказа                 | 1.0.1  | Неактивен | ¢ -         |
| Включение нового поиска                  | 1.0.0  | Неактивен | <b>\$</b> ~ |

Кликаем по надписи «Активировать»:

| Плагины                                  |        |           |              |  |  |  |
|------------------------------------------|--------|-----------|--------------|--|--|--|
| Плагин                                   | Версия | Статус    | Действия     |  |  |  |
| Зафиксировать верхнее меню               | 1.0.0  | Активен   | <b>Q</b> ~   |  |  |  |
| Google Analytics                         | 1.0.1  | Активен   | <b>Q</b> ~   |  |  |  |
| Открыть товар в новой вкладке            | 1.0.1  | Активен   | Q -          |  |  |  |
| <u>Оtapi - открытый доступ</u>           | 1.0.0  | Активен   | Q -          |  |  |  |
| Всплывающее сообщение                    | 1.0.1  | Активен   | Q ~          |  |  |  |
| Информационные метки товаров             | 1.0.0  | Активен   | <b>Q</b> ~   |  |  |  |
| Отображаем все категории как виртуальные | 1.0.0  | Активен   | Q            |  |  |  |
| Включение старого поиска                 | 1.0.2  | Активен   | Ø.~          |  |  |  |
| Микшер                                   | 1.0.1  | Активен   | <b>Q</b> ~   |  |  |  |
| Всплывающая поддержка                    | 1.0.1  | Неактивен | ٥            |  |  |  |
| Новогодняя тема                          | 1.0.3  | Неактивен | Активировать |  |  |  |
| Https.peдирект                           | 1.0.0  | Неактивен | Активир      |  |  |  |
| Включение старого заказа                 | 1.0.1  | Неактивен | <b>Q</b> ~   |  |  |  |
| Включение нового поиска                  | 1.0.0  | Неактивен | Ø.~          |  |  |  |

Готово! Плагин активирован и теперь ваши покупатели смогут видеть сообщения в шапке сайта:

| Плагины                                  |        |           |             |  |  |  |
|------------------------------------------|--------|-----------|-------------|--|--|--|
| Плагин                                   | Версия | Статус    | Действия    |  |  |  |
| Зафиксировать верхнее меню               | 1.0.0  | Активен   | <b>\$</b> ~ |  |  |  |
| Всплывающая подлержка                    | 1.0.1  | Активен   | <b>\$</b> ~ |  |  |  |
| Google Analytics                         | 1.0.1  | Активен   | <b>Q</b> ~  |  |  |  |
| Открыть товар в новой вкладке            | 1.0.1  | Активен   | Ø           |  |  |  |
| <u>Оtарі - открытый доступ</u>           | 1.0.0  | Активен   | <b>\$</b> ~ |  |  |  |
| Всплывающее сообщение                    | 1.0.1  | Активен   | ¢ -         |  |  |  |
| Информационные метки товаров             | 1.0.0  | Активен   | ¢ -         |  |  |  |
| Отображаем все категории как виртуальные | 1.0.0  | Активен   | <b>Q</b> ~  |  |  |  |
| Включение старого поиска                 | 1.0.2  | Активен   | <b>Q</b> ~  |  |  |  |
| Микшер                                   | 1.0.1  | Активен   | Ø –         |  |  |  |
| Новогодняя тема                          | 1.0.3  | Неактивен | <b>\$</b> - |  |  |  |
| <u>Нttps редирект</u>                    | 1.0.0  | Неактивен | ¢ -         |  |  |  |
| Включение старого заказа                 | 1.0.1  | Неактивен | Ø           |  |  |  |
| Включение нового поиска                  | 1.0.0  | Неактивен | <b>\$</b> ~ |  |  |  |

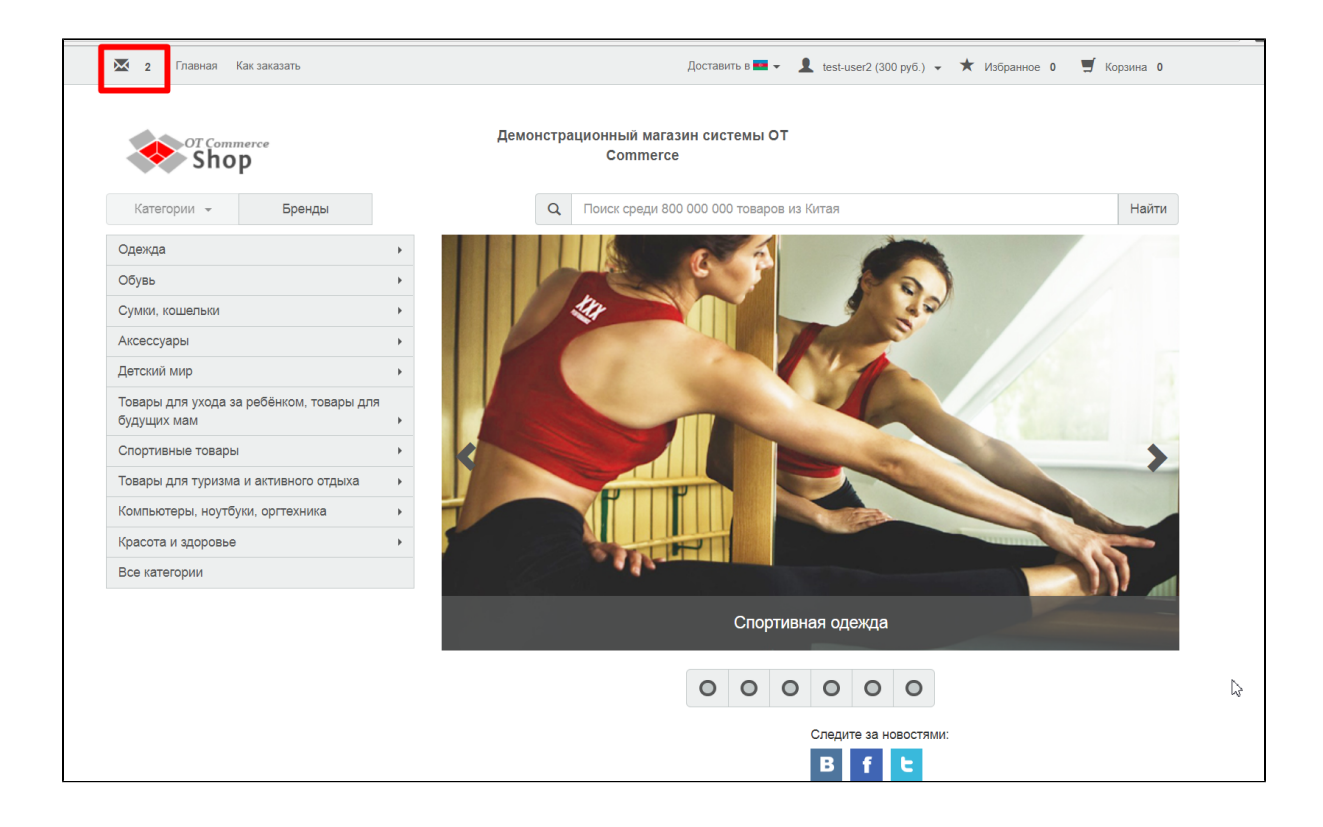

## Как это работает?

Ваш покупатель (пользователь сайта) в своем личном кабинете задает вопрос и ждет ответ на свое обращение:

| 🐱 о Главная Как заказать                                   |                                         | Доставить в 🔤 🗸                                                         | 🖌 👤 test-user2 (300 pyő.) 👻 🖈           | 🕻 Избранное 0 🛒 Корзина О |  |  |  |
|------------------------------------------------------------|-----------------------------------------|-------------------------------------------------------------------------|-----------------------------------------|---------------------------|--|--|--|
| от Соттегсе<br>Shop<br>Категории - Бре                     | Демонстрац<br>нды                       | ционный магазин системы О<br>Commerce<br>Поиск среди 800 000 000 товаро | р <b>т</b><br>ив из Китая               | Найти                     |  |  |  |
| Общая инфор<br>Заказы                                      | мация Список сос<br>новое обращение     | бщений                                                                  |                                         |                           |  |  |  |
| Счет<br>Профиль                                            | Номер Ne<br>обращения заказ<br>Ticket-1 | а Дата Категория Те<br>2018-06-14 Доставка Ну<br>15:02 Доставка Ку      | ема Сообщении<br>ужна доставка в офис 1 | й Непрочитанных<br>О      |  |  |  |
| Служба подде<br>Реферальная                                | ржки                                    |                                                                         |                                         |                           |  |  |  |
| Карта сайта<br>© 2011–2018<br>Powered by © OT Commerce.com |                                         |                                                                         |                                         |                           |  |  |  |

Вы видите обращение в блоке «Тех. поддержка» в шапке админки:

| ⊠ Тех. поддержка (1 / 1) ↓<br># → <u>Тех. поддержка</u> → Общие |                            |                           |                              |                          | e                 | Помощь 🚽        | Фе Настройки –                   | 🛓 Суперадмин 🚽                | 🏴 ru 🚽 |
|-----------------------------------------------------------------|----------------------------|---------------------------|------------------------------|--------------------------|-------------------|-----------------|----------------------------------|-------------------------------|--------|
| По заказам Общие вопросы<br>Обращения по общи                   | м вопро                    | сам                       |                              | Новые 1 Бе               | з ответа 1        |                 |                                  |                               |        |
| Номер обращения                                                 | Пользователь               |                           | Состояние<br>Иовые           | 🖉 Без ответа             |                   | Чтобы<br>необхо | увидеть сообще<br>димо выбрать е | ния по тикету<br>го в списке! |        |
| Дата<br>c no                                                    |                            |                           |                              | При<br>Ф                 | именить<br>ильтр  |                 |                                  |                               |        |
|                                                                 |                            |                           |                              |                          | 10 🔻              |                 |                                  |                               |        |
| Тема<br>Нужна доставка в офис курьером                          | Сообщения<br>Всего / Новые | Дата<br>14.06.2018, 15:02 | <b>Категория</b><br>Доставка | Покупатель<br>test-user2 | Номер<br>Ticket-1 |                 |                                  |                               |        |
|                                                                 |                            |                           |                              |                          |                   |                 |                                  |                               |        |
|                                                                 |                            |                           |                              |                          |                   |                 |                                  |                               |        |
|                                                                 |                            |                           |                              |                          |                   |                 |                                  |                               |        |

Когда вы ответите своему покупателю на обращение:

| 🐂 Заказы<br>\$ Ценсобразование                   | <ul> <li>№ Гех.поднержка • Общие</li> <li>По заказам</li> <li>Общие вопросы</li> <li>Обращения по общи</li> </ul> | м вопрос                   | сам               |                    | Новые 🚺 Бе        | 3 ответа 1       |                                                                                                    |
|--------------------------------------------------|----------------------------------------------------------------------------------------------------|----------------------------|-------------------|--------------------|-------------------|------------------|----------------------------------------------------------------------------------------------------|
| <ul><li>Продвижение</li><li>Содержание</li></ul> | Номер обращения                                                                                                   | Пользователь               |                   | Состояние<br>Иовые | 🖉 Без ответа      |                  | Переписка по теме «Нужна доставка в офис<br>курьером»<br>+ Добавить сообщение                                    |
| Каталог Кользователи                             | Aara<br>c no                                                                                                    | 2                          |                   |                    | Приф              | іменить<br>ильтр | Здравствуйте, да, выбирайте при оформлении<br>заказа варианты:<br>1) DHL<br>2) EMS<br>3) <u>КактоЗлитСибирь</u>  |
| Конфигурация Отчеты                              | Тема                                                                                                    | Сообщения<br>Всего / Новые | Дата              | Категория          | Покупатель        | 10 т<br>Номер    | Все эти варианты доставки с возможностью<br>заказать курьера, когда посылка поступит на склад<br>в вашем городе. |
| 🏠 Плагины                                        | Нужна доставка в офис курьером                                                                                    | 1/1                        | 14.06.2018, 15.02 | Доставка           | <u>lest-user2</u> | Ticket-1         | Стиена<br>В Petr Petrov 14.06.2018 15.02<br>Добрый день, у вас есть тариф с доставкой<br>курьером?               |

Покупатель увидит в шапке сайта конвертик и количество сообщений:

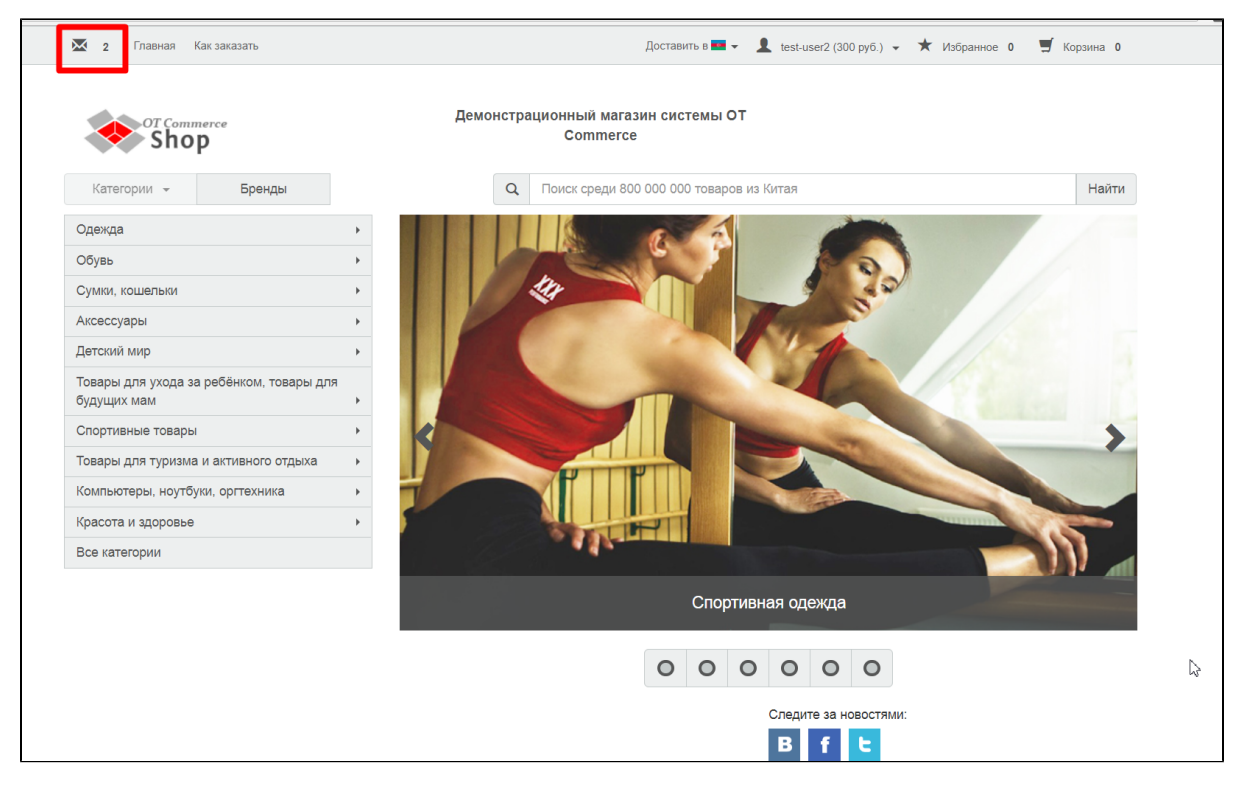

При наведении на конвертик, будут видны первые строчки каждого из сообщений:

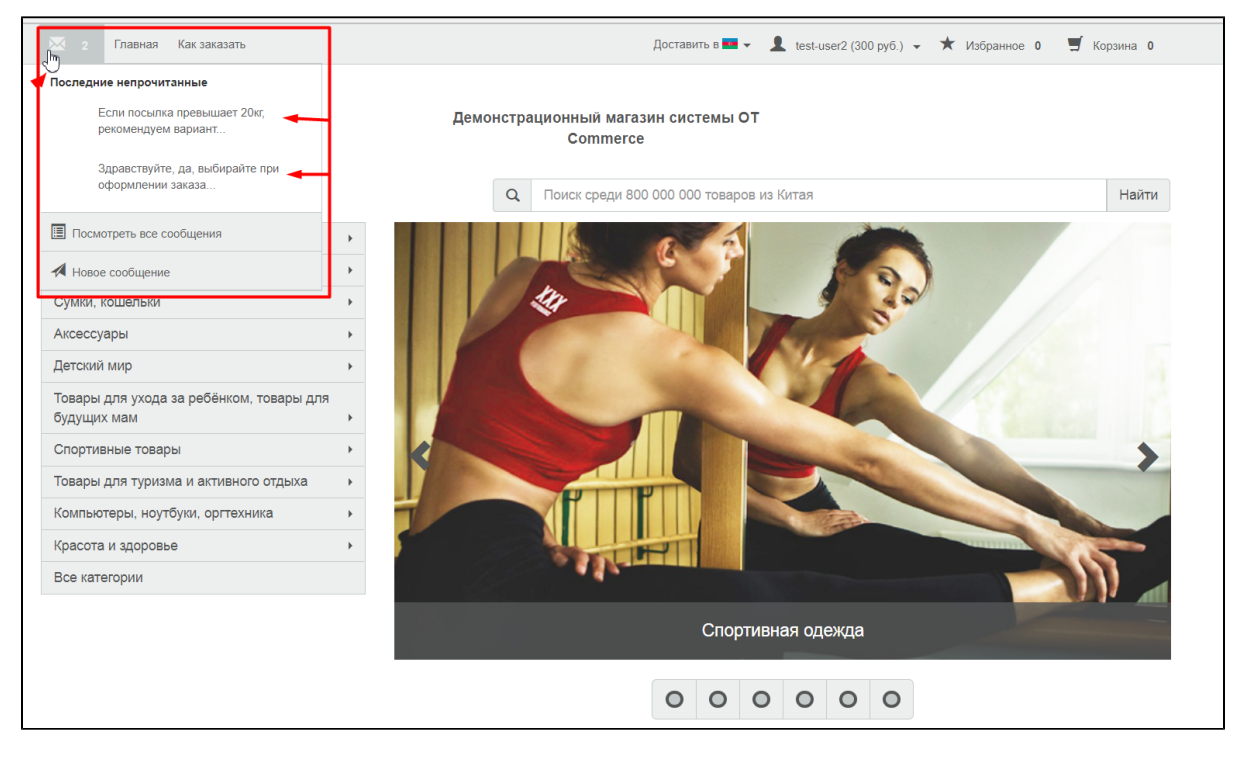

Если покупатель кликнет по сообщению, оно откроется в его личном кабинете:

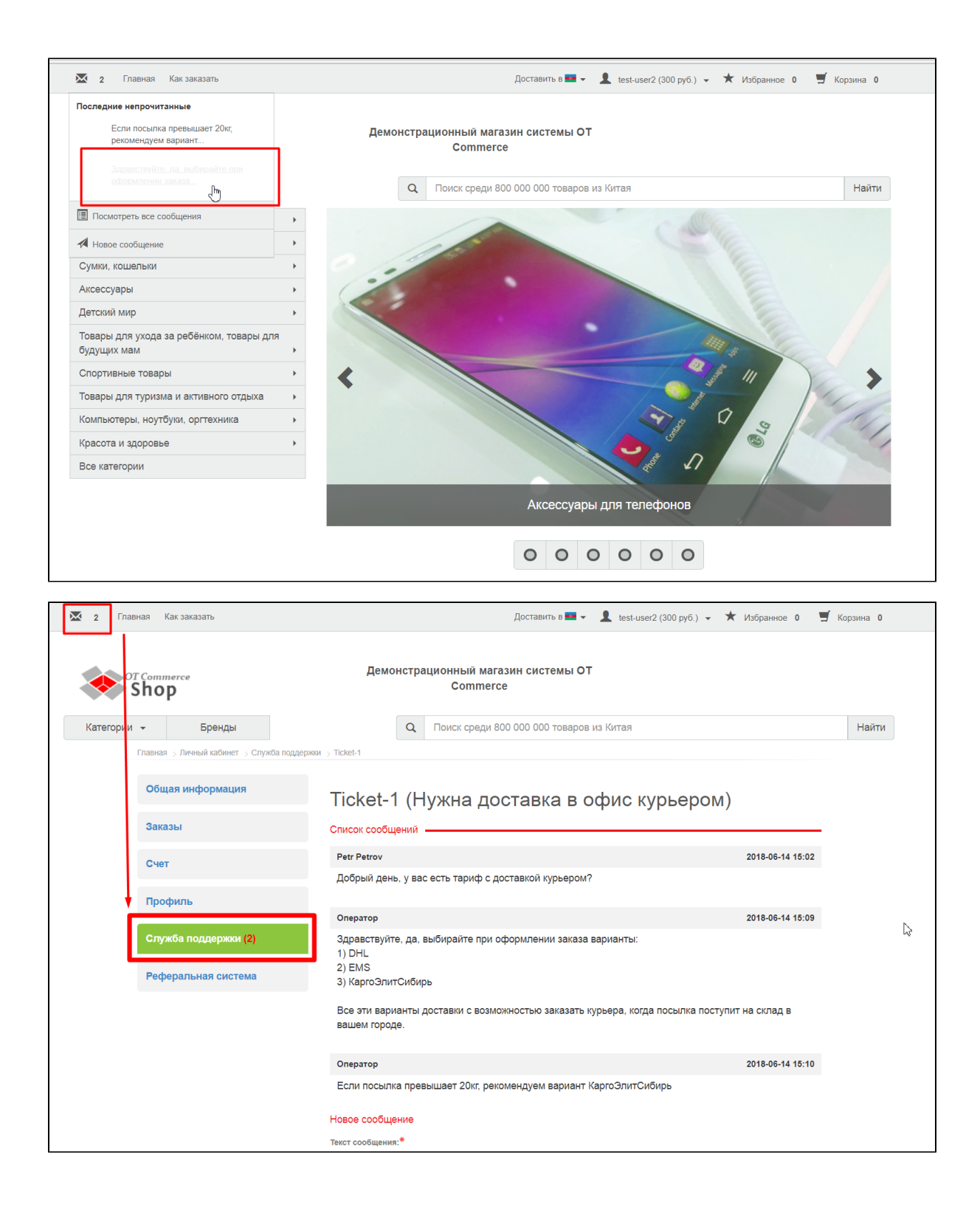